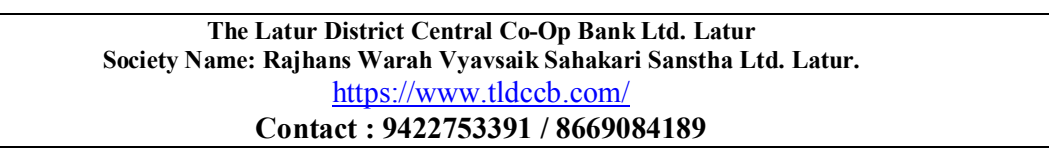

## Step:1: New User Registration:

Click new User Link at Home www.tldccb.com

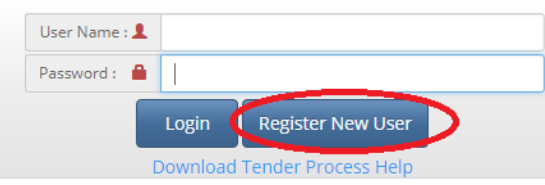

 $\rightarrow$  For e-Tender New User Registration keep ready scan copy of your Pan Card and your bank account cancelled Cheque images.

 $\rightarrow$  Aadhaar Card is not Mandatory for registrations.

 $\rightarrow$  At Successful Registration you will get Mail and SMS with EMD Amount and Tender Form as attachments with all terms and conditions.

 $\rightarrow$  Atomized mail will be send from noreply@tldccb.com, if you not able to find in Inbox than check Spam(junk) folder.

 $\rightarrow$  Your Email will be your user id and your mobile number will be your password for Tldccb.com tender website process.

Note: You can change your password from user panel after login.

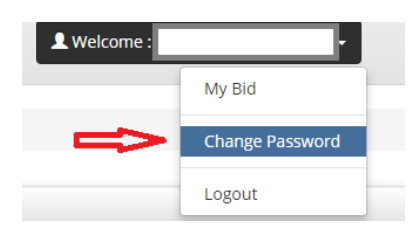

## **Step:2 Tender Process:**

- Now Login with user id & password at Tldccb.com
- At successful Login you will find Tender List at very first page.
- You can also Download Tender Form here.
- Update your Bid Amount:

| Cu    | irrent Ip Addres                                                   | s: 117.                                                                     | 196.117.175                                                   |                                            |                                         |                               |                           |                  |              |                         |                    |       |
|-------|--------------------------------------------------------------------|-----------------------------------------------------------------------------|---------------------------------------------------------------|--------------------------------------------|-----------------------------------------|-------------------------------|---------------------------|------------------|--------------|-------------------------|--------------------|-------|
| Sr.No | Code                                                               | Tender<br>Submit<br>Date                                                    | Submited<br>By                                                | Mobile No                                  | EmailId                                 | Base<br>Amount                | Bid Amount                | EMD<br>Depostied | Upload<br>IP | Submited<br>ON          | Approval<br>Status | Actio |
| 1     | MCBL1004001                                                        | 04-10-<br>2018                                                              |                                                               |                                            |                                         | 3280000                       | 3280000<br>Update Amount  | <b>&gt;</b>      |              | 04-10-<br>2018<br>11:40 | Not<br>Confirm     |       |
| 2     | MCBL1004001                                                        | 04-10-<br>2018                                                              |                                                               |                                            |                                         | 25956500                      | 25956500<br>Update Amount | Ď                |              | 04-10-<br>2018<br>11:40 | Not<br>Confirm     |       |
|       | Updat<br>Tend<br>Desc                                              | e Bid A<br>erId : N<br>ription                                              | MCBL02<br>: MCBL,                                             | Devpur, D                                  | hule, Sarsvat                           | ti Colony, S.N                | lo.:55/1. Polt            | No.:6 Are        | a:           |                         |                    |       |
|       | Updat<br>Tend<br>Desc<br>46.85<br>Base<br>Your                     | e Bid A<br>erld : N<br>ription<br>Squar<br>Amou<br>Bid An                   | MCBL02<br>: MCBL,<br>e McBL,<br>e Meter<br>nt : 3280<br>nount | Devpur, D<br>000                           | hule, Sarsvat                           | ti Colony, S.N                | lo.:55/1. Polt            | No.:6 Are        | a:           |                         |                    |       |
|       | Updat<br>Tend<br>Desc<br>46.85<br>Base<br>Your<br>329              | e Bid A<br>erld : N<br>ription<br>Square<br>Amou<br>Bid An                  | MCBL02<br>: MCBL,<br>e Meter<br>nt : 3280<br>nount            | Devpur, D                                  | hule, Sarsvat                           | ti Colony, S.N                | lo.:55/1. Polt            | No.:6 Are        | a:           |                         |                    |       |
|       | Updat<br>Tend<br>Desc<br>46.85<br>Base<br>Your<br>329<br>Are<br>am | e Bid A<br>erld : N<br>ription<br>Squar<br>Amou<br>Bid An<br>0000<br>you su | MCBL02<br>: MCBL,<br>e Meter<br>nt : 3280<br>nount            | Devpur, D<br>000<br>Your Bid J<br>Iments U | hule, Sarsvat<br>Amount is 3:<br>pload. | ti Colony, S.N<br>290000. You | lo.:55/1. Polt            | No.:6 Are        | a:<br>×      |                         |                    |       |

→ Once you Update your Bid Amount "Upload Documents Link" at last Action column automatically active: so now you can upload Scan Copy of Bid Amount deposit proof and Tender Form.

So keep ready images accordingly. Note : After Upload Documents you can not change you bid amount

| Cu    | irrent Ip Addres | <b>s:</b> 117.           | 196.117.175    |           |         |                |                           |                  |              |                         |                    |                |
|-------|------------------|--------------------------|----------------|-----------|---------|----------------|---------------------------|------------------|--------------|-------------------------|--------------------|----------------|
| Sr.No | Code             | Tender<br>Submit<br>Date | Submited<br>By | Mobile No | EmailId | Base<br>Amount | Bid Amount                | EMD<br>Depostied | Upload<br>IP | Submited<br>ON          | Approval<br>Status | Action         |
| 1     | MCBL1004001      | 04-10-<br>2018           |                |           |         | 3280000        | 3290000<br>Update Amount  | 0                |              | 04-10-<br>2018<br>11:40 | Not<br>Confirm     | Upload<br>Docs |
| 2     | MCBL1004001      | 04-10-<br>2018           |                |           |         | 25956500       | 25956500<br>Update Amount | 0                |              | 04-10-<br>2018<br>11:40 | Not<br>Confirm     |                |

## **Step:3: Upload Documents:**

 $\rightarrow$  As mentioned above you have to upload two scan documents separately:

1. EMD Amount Deposit Proof:

| 🖉 Submit Scan Documents    |                                                     |
|----------------------------|-----------------------------------------------------|
|                            | Scan copy file should not more then 1MB<br>per file |
| EMD Amount Deposit Proof : | Choose File E-Tender Foritions .pdf                 |
|                            | Upload EMD / DD Scan Copy                           |
|                            |                                                     |

Select file and click on upload EMD DD scan copy, at successful upload you will get msg: EMD Scan copy uploded successfully. Now upload Tender Form Scan Copy.

2. Now Finally Upload Tender Form Scan Copy :

Select file and click on upload Tender scan copy, at successful upload you will get msg:

| 🕼 Submit Scan Documents               |                                                  |
|---------------------------------------|--------------------------------------------------|
|                                       | Scan copy file should not more then 1MB per file |
| Tender Form Scan Copy :               | Choose File Temp.pdf                             |
| Payment Condition if any (Optional) : | Test                                             |
|                                       |                                                  |
|                                       |                                                  |
|                                       |                                                  |
|                                       | Upload Tender Scan Copy                          |

After Successful Upload Documents You will get Mobile SMS and Mail accordingly. Kindly review that properly.

## Note: Check Approval Status Column regularly.

 $\rightarrow$  You will get EMD amount, Documents review update for each tender by Mobile SMS and Mail.

 $\rightarrow$  After That You will Tender Open Date & Time for each tender by Mobile SMS and Mail.